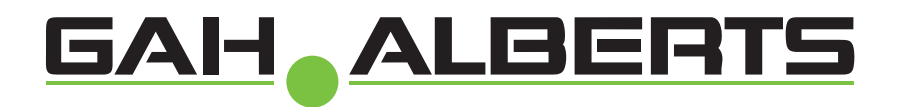

۲

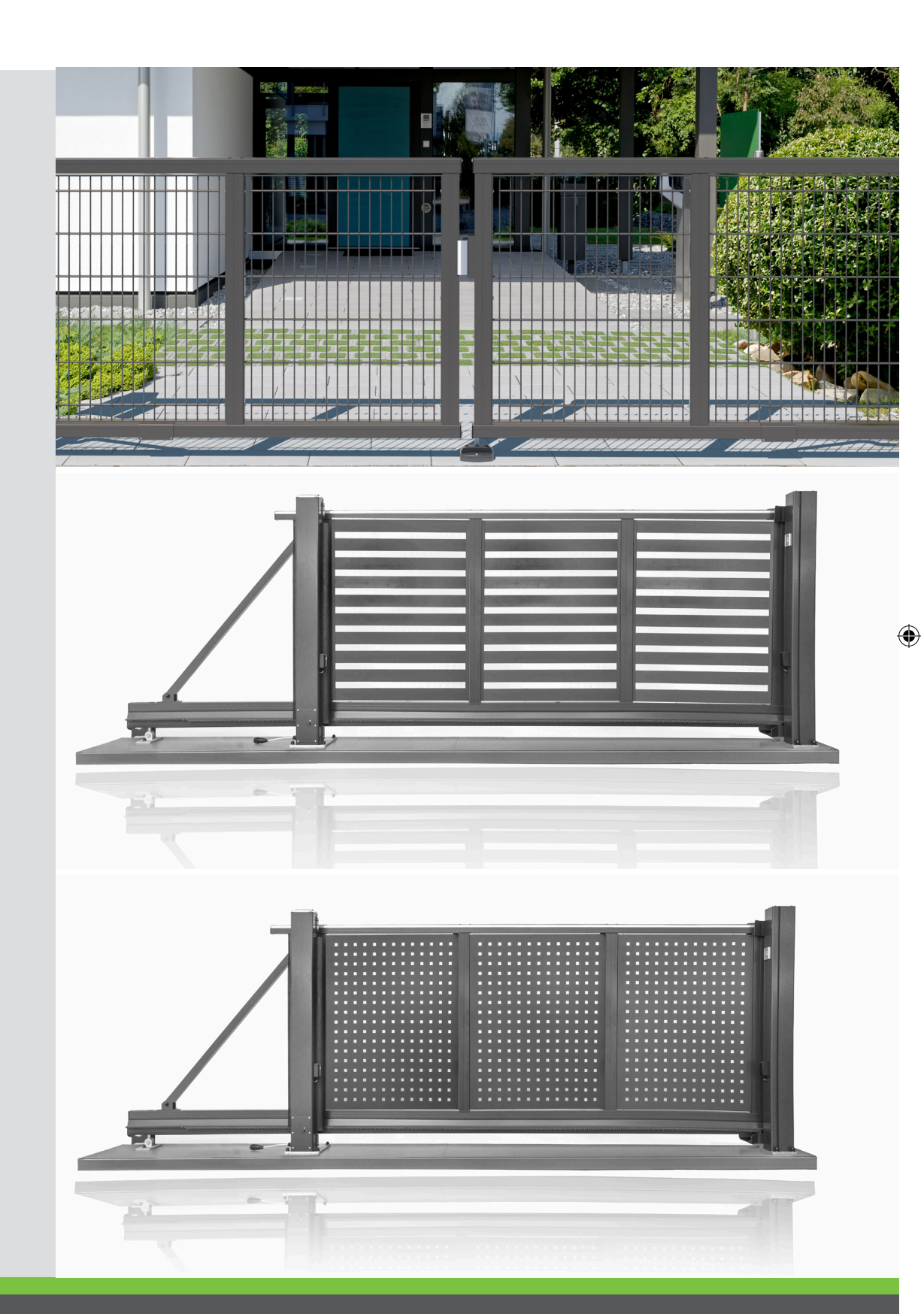

# PROGRAMMIERANLEITUNG

## www.gah.de

DOK\_VKU\_Mosaik-Programmieranleitung\_#SDE\_#AQU\_#V1.indd 1

۲

14.10.2019 13:58:09

## Inhaltsverzeichnis

| 1.Schnell-Inbetriebnahme                | 4  |
|-----------------------------------------|----|
| 2. Klemmbelegung                        | 6  |
| 3. Anschlussplan                        | 8  |
| 4. LED- und Display-Anzeigen            | 9  |
| 5. Notentriegelung und Notfallbedienung | 11 |
| 6. Programmierung                       | 12 |
| 7. Technische Daten des Funkempfängers  | 19 |
| 8. Technische Daten des Antriebs        | 19 |
| 9. Technische Daten der Steuerung       | 19 |

## Anleitung für den Installateur und Endbenutzer

Lieber Kunde, wir freuen uns, dass Sie sich zum Kauf unseres Schiebetores entschlossen haben. Diese Programmieranleitung enthält sämtliche Angaben, die für das Verständnis der Funktionsweise des Produkts notwendig sind. Wir möchten Sie bitten, die Angaben in dieser Anleitung vor Beginn der Arbeiten an diesem Produkt sorgfältig zu lesen. Das Inhaltsverzeichnis soll Ihnen das Wiederauffinden von benötigten Angaben in der Anleitung erleichtern. Länderspezifische Regeln und Vorschriften sind zusätzlich zu beachten!

( )

## Haftungsausschluss

۲

Dieses Schiebetor darf nur für das dynamische Öffnen und Schließen von Durchgängen benutzt werden. Willering übernimmt keinerlei Haftung für Schäden, die durch unsachgemäße, falsche oder unbefugte Benutzung verursacht werden. Bitte diese Anweisung vollständig lesen. Willering verweist hinsichtlich der Fertigung der Schiebetore auf das daran angebrachte CE-Kennzeichen. Außerdem bieten wir Ihnen sämtliche technische Unterlagen sowie eine Montage-und Bedienungsanleitung. Diese Schiebetore entsprechen der Normvorschrift EN 13241-1. Auch für die Montage des Tores gelten bestimmte Anforderungen, die Montageanleitung muss zu allen Zeiten beachtet werden und die Montage darf nur durch einen entsprechend qualifizierten und fachkundigen Installateur, mit BALU Schulungsnachweiß unter Berücksichtigung der geltenden Rechtsvorschriften und Regelwerke,ausgeführt werden. Die Sicherheit muss zu allen Zeiten gewährleistet sein, so dass Benutzer und Dritte das Schiebetor gefahrlos bedienen können. Der Installateur ist für die einwandfreie Installation verantwortlich. Evtl. beigefügtes Montage-und Befestigungsmaterial ist vor Verarbeitung auf örtliche Zulässigkeit zu prüfen. Bei Rückfragen oder Unklarheiten hinsichtlich der Montage,kann sich der Installateur für weitere Auskünfte an Willering wenden.

( )

## **1.Schnell-Inbetriebnahme**

Die Toranlage wird werksseitig mit den wichtigsten Voreinstellungen ausgeliefert und kann binnen weniger Minuten individualisiert werden:

Überprüfen Sie,dass vor dem Programmieren die mechanischen Anschläge in der Laufschiene in Öffnung und Schließung vorhanden und eingestellt sind. Diese sind bei Auslieferung als Transportsicherung zum Aggregathin verschoben. Sie sind die Endanschläge zwischen denen das Tor läuft. Schieben Sie das Tor manuell auf und zu und kontrollieren Sie somit die Leichtläufigkeit des Torflügels. Sicherstellen, dass die Platine durch das STROMNETZ versorgt wird. Stellen Sie den Torflügel vor Start der Lernfahrt in die Mittelstellung. **NICHT aus den Endlagen starten lassen!** 

۲

( )

ACHTUNG: Während des Lernlaufes ist die Kraftabschaltung au-Ber Betrieb. Achten Sie deshalb darauf, dass sich während des Lernlaufes keine Personen oder Gegenstände im Gefahrenbereich befinden. Sicherstellen, dass während des Laufens kein Start-oder Stoppbefehlgegeben wird und die Lichtschranken nicht unterbrochen werden.

Standardanzeige bei anliegender Netzspannung.

Die Symbole der Sicherheitseingänge **TB –FI –FS –CP** müssen dauerhaft schwarz hinterlegt sein (weiße Schrift auf schwarzem Grund). Wird eine Sicherheit, welche an den Klemmen 23, 24, 25 oder 26 angeklemmt wurde, betätigt, wird dies durch "blinken"des Feldes angezeigt. Dies kann ebenso einen Fehler der Sicherheitseinrichtung anzeigen. Bitte die Sicherheitseinrichtung der entsprechenden Klemme überprüfen.

Dauerleuchten:Sicherheiten betriebsbereitBlinken:Störung (siehe Seite 8)

Sollten eine oder mehrere Sicherheitsanzeigen **TB -FI -FS** -CPaktiviert sein ist sicherzustellen, dass die Kontakte der nicht benutzen Sicherheitsvorrichtungen auf der Klemmenleiste überbrückt sind.

Sollte ein Sicherheitskreis aktiv sein, muss die Störung vor der Lernfahrt behoben werden.

#### Achtung!

۲

An keiner Stelle auf der Leiterplatte der Steuerung befindet sich die Stromspannung von 230 Vac: es ist allein nur die sehr niedrige Sicherheitsspannung vorhanden. Gemäß der Vorschrift über die elektrische Sicherheit ist es verboten, die Anschluss-klemmen 9 und 10 direkt an einen Stromkreis anzuschließen, an den eine Spannung von mehr als 30 Vac/dc anliegt.

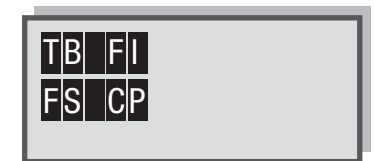

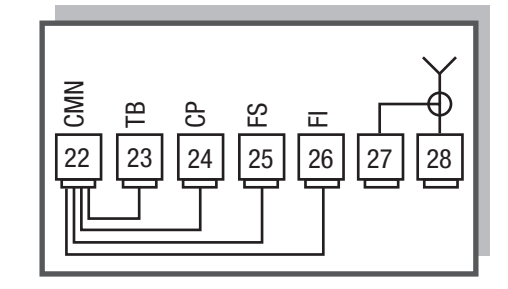

۲

Das Display zeigt den Ausgangsbildschirm mit der blinkenden Schrift "PROGRAM" an. Die Taste "PROG/OK"für mindestens 4 Sekunden gedrückt halten, auf dem Display erscheint der Schriftzug "PAUSE".

2x die TasteP2 "PROG/OK"drücken.

۲

Das Tor öffnet bis zum internen Anschlag, überprüft diesen ein zweites Mal und speichert ihn ab.

Das Tor schließt selbstständig bis zum internen Anschlag, überprüft diesen auch ein zweites Mal und speichert ihn ab.

Die elektronische Steuerung führt jetzt einen kompletten Öffnungs-und Schließungslauf zur Eichung des Strommessers durch. Wenn der Torflügel die vollständige Schließung erreicht, speichert die Steuerung die Parameter und tritt aus dem Programmierverfahren aus.

## Die Lernfahrt ist erfolgreich beendet.

DOK\_VKU\_Mosaik-Programmieranleitung\_#SDE\_#AQU\_#V1.indd 5

Blinkt "PROGRAMM"im Display, muss die Lernfahrt erneut gestartet werden.

| FS | GΡ |  |  |  |
|----|----|--|--|--|
|    |    |  |  |  |
|    |    |  |  |  |
|    |    |  |  |  |

TB FI

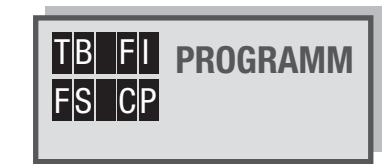

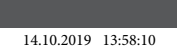

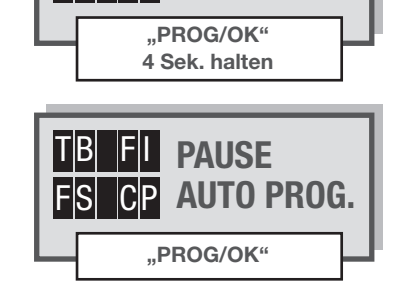

**FI** ÖFFNUNG **CP AUTO PROG.** 

TΒ

FS

| TB FI | SCHLIESSEN |
|-------|------------|
| FS CP | AUTO PROG. |

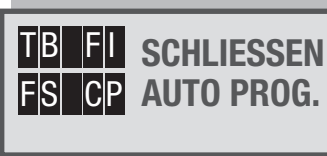

# 2. Klemmbelegung

| 1 - 2                                                                                                    | МОТ                                                                                          | Steuereinheitsversorung 230 Vac                                                                                                    |
|----------------------------------------------------------------------------------------------------|----------------------------------------------------------------------------------------------|----------------------------------------------------------------------------------------------------|
| 3 - 4                                                                                                    | TRAF0                                                                                        | Ausgang 230 Vac für Ringkerntrafo                                                                                                    |
| 5                                                                                                    | ERDE                                                                                         | Erdung für die Steurungseinheit-Stromversorgung                                                                                                    |
| 6                                                                                                    | ERDE                                                                                         | Motor-Erdung                                                                                                    |
|                                                                                                    | МОТ                                                                                          | Motoranschluss (wersseitig ausgeführt)                                                                                                    |
|                                                                                                    | ENC                                                                                          | Encoderanschluß (3-blau / 4-grün / 5-grau / 6-gelb) (werksseitig ausgeführt)                                                                                                    |
|                                                                                                    |                                                                                              |                                                                                                    |
| 7                                                                                                    | ТВ                                                                                           | Notstop / Anschluss Sicherheitskontaktleiste                                                                                                    |
| 8                                                                                                    | CMN                                                                                          | gemeinsamer Anschluss                                                                                                    |
| 9                                                                                                    | FS                                                                                           | stoppender Lichtschrankenanschluss in Schließung. Nach Freigabe wird die Schließbewegung fort-<br>gesetzt / Anschluss Sicherheitskontaktleiste                                                                                                    |
| 10                                                                                                    | FI                                                                                           | reversierende Sicherheitseinrichtung in Schließung / Anschluss Sicherheitskontaktleiste                                                                                                    |
| 11                                                                                                    | CMN                                                                                          | gemeinsamer Anschluss                                                                                                    |
| 12                                                                                                    | СР                                                                                           | reversierende Sicherheitseinrichtung / Anschluss Sicherheitskontaktleiste                                                                                                    |
|                                                                                                    |                                                                                              |                                                                                                    |
|                                                                                                    |                                                                                              |                                                                                                    |
| 13                                                                                                    | LP                                                                                           | Blinkleuchten (24V dc / max. 25W blinkend oder 12,5W permanent)                                                                                                    |
| 13<br>14                                                                                                    | LP<br>CMN                                                                                    | Blinkleuchten (24V dc / max. 25W blinkend oder 12,5W permanent)<br>gemeinsamer Anschluß                                                                                                    |
| 13<br>14<br>15                                                                                                    | LP<br>CMN<br>CTRL24Vdc 24Vdc                                                                 | Blinkleuchten (24V dc / max. 25W blinkend oder 12,5W permanent)      gemeinsamer Anschluß      zur Speisung überwachter Lichtschrankensender                                                                                                    |
| 13<br>14<br>15<br>16                                                                                                    | LP<br>CMN<br>CTRL24Vdc 24Vdc<br>CMN                                                          | Blinkleuchten (24V dc / max. 25W blinkend oder 12,5W permanent)<br>gemeinsamer Anschluß<br>zur Speisung überwachter Lichtschrankensender<br>gemeinsamer Anschluß                                                                                                    |
| 13       14       15       16       17                                                                                             | LP<br>CMN<br>CTRL24Vdc 24Vdc<br>CMN<br>OUT24Vdc 24Vdc                                        | Blinkleuchten (24V dc / max. 25W blinkend oder 12,5W permanent)<br>gemeinsamer Anschluß<br>zur Speisung überwachter Lichtschrankensender<br>gemeinsamer Anschluß<br>zur Speisung von Lichtschrankenempfänger(ACHTUNG: Klemme 15 + 17 dürfen mit max. 10 W<br>belastet werden)                                                                                                    |
| <ul> <li>13</li> <li>14</li> <li>15</li> <li>16</li> <li>17</li> <li>18</li> </ul>                                                 | LP<br>CMN<br>CTRL24Vdc 24Vdc<br>CMN<br>OUT24Vdc 24Vdc<br>CMN                                 | Blinkleuchten (24V dc / max. 25W blinkend oder 12,5W permanent)<br>gemeinsamer Anschluß<br>zur Speisung überwachter Lichtschrankensender<br>gemeinsamer Anschluß<br>zur Speisung von Lichtschrankenempfänger(ACHTUNG: Klemme 15 + 17 dürfen mit max. 10 W<br>belastet werden)<br>gemeinsamer Anschluß                                                                                                    |
| 13         14         15         16         17         18                                                                          | LP<br>CMN<br>CTRL24Vdc 24Vdc<br>CMN<br>OUT24Vdc 24Vdc<br>CMN                                 | Blinkleuchten (24V dc / max. 25W blinkend oder 12,5W permanent)<br>gemeinsamer Anschluß<br>zur Speisung überwachter Lichtschrankensender<br>gemeinsamer Anschluß<br>zur Speisung von Lichtschrankenempfänger(ACHTUNG: Klemme 15 + 17 dürfen mit max. 10 W<br>belastet werden)<br>gemeinsamer Anschluß                                                                                                    |
| <ol> <li>13</li> <li>14</li> <li>15</li> <li>16</li> <li>17</li> <li>18</li> <li>19</li> </ol>                                     | LP<br>CMN<br>CTRL24Vdc 24Vdc<br>CMN<br>OUT24Vdc 24Vdc<br>CMN                                 | Blinkleuchten (24V dc / max. 25W blinkend oder 12,5W permanent)<br>gemeinsamer Anschluß<br>zur Speisung überwachter Lichtschrankensender<br>gemeinsamer Anschluß<br>zur Speisung von Lichtschrankenempfänger(ACHTUNG: Klemme 15 + 17 dürfen mit max. 10 W<br>belastet werden)<br>gemeinsamer Anschluß<br>definierter Öffnungsbefehl (auch für Dauerbefehle z.B. von Zeitschaltuhr geeignet)                                                                                                    |
| <ul> <li>13</li> <li>14</li> <li>15</li> <li>16</li> <li>17</li> <li>18</li> <li>19</li> <li>20</li> </ul>                         | LP<br>CMN<br>CTRL24Vdc 24Vdc<br>CMN<br>OUT24Vdc 24Vdc<br>CMN<br>TA<br>TA                     | Blinkleuchten (24V dc / max. 25W blinkend oder 12,5W permanent)         gemeinsamer Anschluß         zur Speisung überwachter Lichtschrankensender         gemeinsamer Anschluß         zur Speisung von Lichtschrankenempfänger(ACHTUNG: Klemme 15 + 17 dürfen mit max. 10 W belastet werden)         gemeinsamer Anschluß         definierter Öffnungsbefehl (auch für Dauerbefehle z.B. von Zeitschaltuhr geeignet)         Teilöffnung (1 -9 m programmierbar)                                                                                           |
| <ul> <li>13</li> <li>14</li> <li>15</li> <li>16</li> <li>17</li> <li>18</li> <li>19</li> <li>20</li> <li>21</li> </ul>             | LP<br>CMN<br>CTRL24Vdc 24Vdc<br>CMN<br>OUT24Vdc 24Vdc<br>CMN<br>TA<br>TA<br>TAL<br>TC        | Blinkleuchten (24V dc / max. 25W blinkend oder 12,5W permanent)         gemeinsamer Anschluß         zur Speisung überwachter Lichtschrankensender         gemeinsamer Anschluß         zur Speisung von Lichtschrankenempfänger(ACHTUNG: Klemme 15 + 17 dürfen mit max. 10 W belastet werden)         gemeinsamer Anschluß         definierter Öffnungsbefehl (auch für Dauerbefehle z.B. von Zeitschaltuhr geeignet)         Teilöffnung (1 -9 m programmierbar)         definierter Schließbefehl (auch für Dauerbefehle z.B. von Zeitschaltuhr geeignet) |
| <ul> <li>13</li> <li>14</li> <li>15</li> <li>16</li> <li>17</li> <li>18</li> <li>19</li> <li>20</li> <li>21</li> <li>22</li> </ul> | LP<br>CMN<br>CTRL24Vdc 24Vdc<br>CMN<br>OUT24Vdc 24Vdc<br>CMN<br>TA<br>TAL<br>TAL<br>TC<br>TD | Blinkleuchten (24V dc / max. 25W blinkend oder 12,5W permanent)<br>gemeinsamer Anschluß<br>zur Speisung überwachter Lichtschrankensender<br>gemeinsamer Anschluß<br>zur Speisung von Lichtschrankenempfänger(ACHTUNG: Klemme 15 + 17 dürfen mit max. 10 W<br>belastet werden)<br>gemeinsamer Anschluß<br>definierter Öffnungsbefehl (auch für Dauerbefehle z.B. von Zeitschaltuhr geeignet)<br>Teilöffnung (1 -9 m programmierbar)<br>definierter Schließbefehl (auch für Dauerbefehle z.B. von Zeitschaltuhr geeignet)<br>dynamischer Startimpuls           |

۲

۲

۲

| 23 | CMN   | gemeinsamer Anschluß                                                                                                    |
|----|-------|----------------------------------------------------------------------------------------------------|
| 24 | LS    | Kontrollleuchte "Tor offen" (24V dc / max. 3W)                                                                                                    |
|    |       | Blinkt langsam (ca. 50x/Min.) während der ÖffnungBlinkt schnell (ca. 80x/Min.) während der Schlie-<br>BungLeuchtet permanent wenn das Tor geöffnet istErlischt bei geschlossenem Tor |
|    |       |                                                                                                    |
| 25 | EMRG1 | bedient das Tor indem die Steuerung umgangen wirdsitzt der Antrieb links, wird Tor geschlossen, beim rechten Antrieb geöffnet                                                        |
| 26 | EMRG2 | bedient das Tor indem die Steuerung umgangen wirdsitzt der Antrieb links, wird Tor geöffnet, beim linken Antrieb geschlossen                                                         |
| 27 | CMN   | gemeinsamer Anschluß für die Notfallbedienung                                                                                                    |
|    |       |                                                                                                    |
| 28 | ANT   | Antennenanschluß (Signal) (RG 58 / 50 $\Omega$ )                                                                                                    |
| 29 | ANT   | Antennenanschluß (Ummantelung)                                                                                                    |
|    |       | Motor + Encoder                                                                                                    |
|    |       |                                                                                                    |
|    |       | 24 V Anschlusse                                                                                                    |
|    |       | potentialfreie Startbefehle                                                                                                    |
|    |       | Sicherheitseinrichtungen (falls nicht verwendet, bitte Drahtbrücke setzen)                                                                                                    |

۲

۲

۲

 $\bigcirc$ 

# 3. Anschlussplan

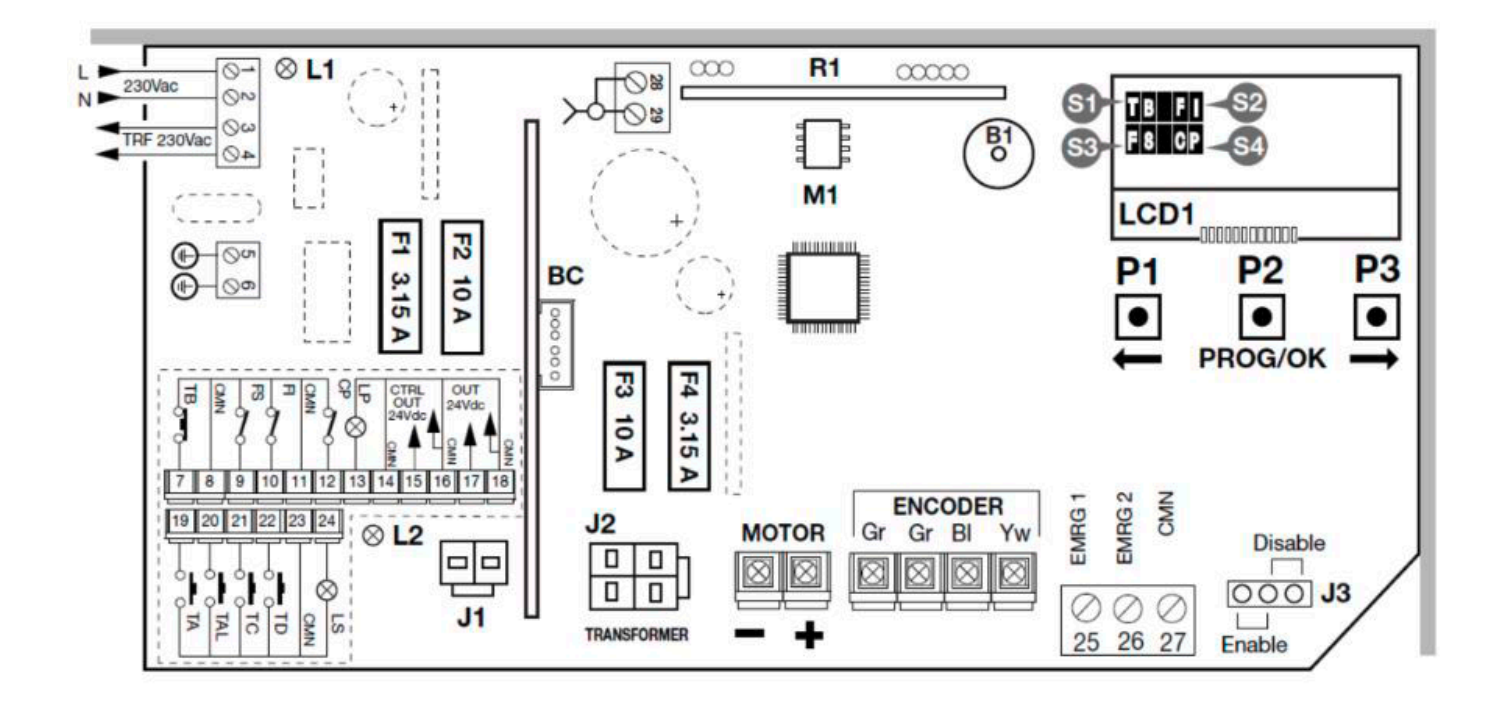

۲

|    | -      |
|----|--------|
| D4 | Cummor |
|    | Summer |
|    | ounnu  |

BC Batterieladekarte

## LCD1 Display

۲

- F1 Flachsicherung 3,1A (Schaltkreisschutz 24V Akkubetrieb) wie die KFZ Sicherung, max 58V
- F2 Flachsicherung 10A (Schutz Stromversorgung Motor) wie KFZ Sicherung max 58V
- F3 Flachsicherung 10A (Schutz Stromversorgung Motorund Trafo)(wie die KFZ Sicherung, max 58V)
- F4 Flachsicherung 3,1A (Trafo-Stromversorgung)(wie die KFZ Sicherung, max 58V
- J1 Anschluss Akkupack
- J2 Trafoanschluss
- **J3** Freigabe der Emergency-Tasten (Klemme 25-27)
- M1 Sendercode-Speichermodul
- P1 taste für Menünavigation
- P2 Programmtaste und Bestätigung (PROG./OK)
- **P3** Taste für Menünavigation
- R1 Fumkempfänger 433 MHz

#### Klemmenbelegung, siehe Seite 6

| 4. LED- und Display-Anzeigen                                                                                                    |                  |
|----------------------------------------------------------------------------------------------------|------------------|
| "Programm" blinkend auf dem Display                                                                                                    | TB FI PROGRAM    |
| Lösung: Bitte Schnell-Inbetriebnahme (Seite 4) durchführen.                                                                                                    |                  |
| Antrieb war entriegelt oder stromlos                                                                                                    | TB FI FALSCH POS |
| Lösung: Beim nächsten Impuls über die Klemmen TA - TC - TAL - TD<br>wird der Programmierlauf gestartet.                                                                     | FS CP            |
| Während des Programmierlaufs wurde eine Sicherheit (FI -FS-CP) oder die Stromversorgung unterbrochen.                                                                       | TB FI STOP PROG  |
| Lösung: Nachdem der Sicherheiskreis wieder geschlossen ist, wird der Lauf fortgesetzt.                                                                                      | FS CP AUTO PROG  |
| Fehler bei der Rückmeldungvon überwachten Sicherheiten.                                                                                                    |                  |
| Lösung: Anlage für 10 Sek. stromlos machen (auch das Akkupack abziehen–wenn vorhanden).Sicherheitseingänge FI –TB –FS –CP überprüfen.                                       | FS CP SICHER.FHL |
| Steuerung bestromt den Motor, dieserläuft aber nicht an.                                                                                                    | TBFI             |
| Lösung: Anlagefür 10 Sek. stromlos machen (auch das Akkupack abziehen–wenn vorhanden). Anschluss Motor, Feinsicherung (F2 / F3).                                            | FS CP FEHLE.MOT1 |
| Encoderfehler.                                                                                                    |                  |
| Lösung: Anlage für 10 Sek. stromlos machen (auch das Akkupack<br>abziehen–wenn vorhanden).Anschlüsse des Motors und vom<br>Encoder überprüfen, Programmierlauf neu starten. | FS CP FEHLE.ENC1 |
| Die Laufrichtung des Motors ist anders als die vom Encoder.                                                                                                    | TBFI             |
| Lösung: Anlage für 10 Sek. stromlos machen (auch das Akkupack                                                                                                    | FS CP FEHLE.DIR1 |

۲

۲

Lösung: Anlage für 10 Sek. stromlos machen (auch das Akkupack abziehen-wenn vorhanden).Im Menü umstellen oder Motoranschlüsse tauschen.

9

۲

Fehler des Stromsensors.

TB FI FS CP FEHL.SENS1 Lösung: BAnlage für 10 Sek. stromlos machen (auch das Akkupack abziehen-wenn vorhanden). Stromsensor überprüfen, Programmierlauf neu starten. Tor hat wegen ausgelöster Kontaktleiste reversiert. TB FI FS CP AKT.LEISTE Lösung: Wenn Hindernis vorhanden, bitte beseitigen. Tor setzt nach 3 Minuten die Bewegung fort. TB FI Tor hat wegen Kraftabschaltung reversiert. FS CP AKT.SENS Lösung: Wenn Hindernis vorhanden, bitte beseitigen. Tor setzt nach 3 Minuten die Bewegung fort. Battriebetrieb mit geladener Batterie. TBFI FS CP BATT. [99%] Entladene Batterie. Der Motor hält an und alle Steuerungen sind TB FI gesperrt. FS CP BATT. [0%] TB FI PAUSE Programmierung der Pausenzeit oder Pause für automatische Schließung (nur wenn aktiviert).

۲

#### L1 Leuchtet immer, bei anliegender Netzspannung L2 aus, Batterieanschluss

Wird eine Sicherheit, welche an den Klemmen 7-12 angeklemmt wurde, betätigt, dann blinkt die entsprechende Anzeige im Display. Dies kann ebenso einen Fehler der Sicherheitseinrichtung anzeigen.

Für den störungsfreien Betrieb der Anlage ist es notwendig, dass die Anzeigen TB, FI, FS, CP im Display erscheinen. Fehlt oder blinkt eine dieser Anzeigen, bitte die Sicherheitseinrichtung der entsprechenden Klemme überprüfen.

۲

۲

# 5. Notentriegelung und Notfallbedienung

## 5.1 Notentriegelung:

Der Getriebemotor istmiteiner mechanischen Entriegelung ausgerüstet, die über einenSechskantschlüssel betätigt wird. Die Entriegelung erfolat durch eine Drehuna im Uhr-zeigersinn.

Das Display auf der Steuerung zeigt "MOTOR FREI" an und das Tor lässt sich nun von Hand bewegen. Hierbei ist es wichtig, dass das Tor von Hand geführt und nicht unkon-trolliert in Bewegung gesetzt wird. Nach dem manuellen Öffnen / Schließen ist das Tor wieder zu verriegeln um somit ein unkontrolliertes Bewegen des Torflügels zu verhindern.

Stellen Sie vor einer erneuten Verriegelung sicher, dass der Antrieb nicht in Bewegung ist und das Ritzel stillsteht.

Die Rücksetzung auf die automatische Betätigung erfolgt durch eine Drehung gegen den Uhrzeigersinn.

Der erste Impuls nach einer Verriegelung startet selbstständig einen Referenzlauf, bei welchem "offen Position"abgetastet wird. Die Steuerung benutzt nun die vorher gespeicherten Werte.

## 5.2 Notfallbedienung:

Um den Motor unabhängig von der Steuerung und den Sicherheitseinrichtungen zu überprüfen, haben Sie die Möglichkeit das Tor gezielt zu öffnen oder zu schließen.

ACHTUNG: Alle Sicherheitseinrichtungen und eingestellten Steuerungswerte werden hierbei übergangen. Stellen Sie vor der Notfallbedienung sicher, dass durch die gezielte Öffnung oder Schließung keine Personen-oder Sachschäden verursacht wer-den können und behalten Sie während der kompletten Bewegung die Toranlage im Blick.Die Notfallbedienung läuft ohne Wegstreckenkontrolle!

sperrt. Setzen Sie die Brücke des Jumpers J3 von "Disable" auf "Enable". Hierdurch werden die Eingänge Klemme 25-27 aktiviert. Mit einer Drahtbrücke oder einem Notfallschlüsseltaster, zwischen den Klemmen 25–27, können Sie ein Tor, bei welchem der Antrieb links montiert ist, schließen, beim rechten Antrieb öffnen. Mit einer Drahtbrücke oder einem Notfallschlüsseltaster, zwischen den Klemmen 26–27, können Sie ein Tor, bei welchem der Antrieb links montiert ist öffnen, beim rechten Antrieb schließen.

( )

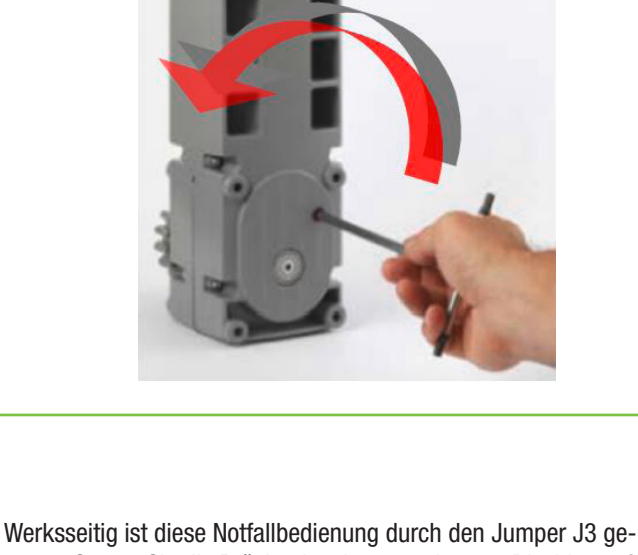

 $( \blacklozenge$ 

# 6. Programmierung

Damit Sie Ihre Toranlage Ihren individuellen Bedürfnissen anpassen 
 TB
 FI
 00.000.001

 FS
 CP
 FW\_1.0
 können, bietet Ihnen die Steuerung einige Funktionen und Parameter die an-oder ausgeschaltet bzw. angepasst werden können. Das nachfolgende Schema zeigt Ihnen als Wegweiser, wie Sie zu den gewünschten Menüpunkten gelangen. Die hervorgehobenen Werte zeigen Ihnen die **P2 P3 P1** Werkseinstellung an. Standardanzeige bei anliegender Netzspannung. 6.1 **OPTIONEN OK** "PROG/OK" drücken um in das Menü zu gelanden. "PROG/OK" zum Bestätigen Definiert die Funktion der Klemme 22-TD - (potentialfrei). **DYNAMISCHE TASTE ÖFF-NEN-SCHIESS. ÖFFNEN - STOP - SCHLIESSEN** 🛛 ÖFFN.-STOP-SCH 💻 ÖFFNWN - SCHLIESSEN "PROG/OK" zum Einstellen Definiert den automatischen Zulauf. Die gewünschte Pausenzeit kann **AUTO. WIEDERSCHL** auf Seite 16 unter dem Punkt 6.3 "BEWEGUNG"eingestellt werden. **ON/OFF** OFF "PROG/OK" ON zum Bestätigen Aktiviert das Vorblinken einer an Klemme 13 angeschlossenen VORBLINKEN Blinkleuchte. **ON/OFF** OFF - Antrieb startet sofort ohne Vorblinken. "PROG/OK" ON - 3 Sekunden Vorblinken der Leuchte. zum Bestätigen **BLINKLICHT** Definiert die Funktion der an Klemme 13-LP -angeschlossenen Blinkleuchte. DAUERBLINKEND/ BLINKEND BLINKEND - Leuchte blinkt während der Torbewegung. DAUERLEUCHTEND - Leuchte ist durchgehend während der Bewegung an. "PROG/OK" zum Bestätigen

۲

۲

۲

# Definiert die Funktion der an Klemme 24-LS -angesschlossenen Kontrollleuchte.

BLINKEND - Blinkt langsam während der Öffnung (ca.50x/ min.). Blinkt schnell während der Schließung (ca. 80x/min). Leuchtet permanent wenn das Tor geöffnet ist. Erlischt wenn das Tor geschlossen ist.

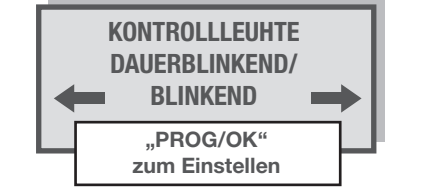

DAUERBLINKEND - Leuchte ist durchgehend während der Bewegung an.

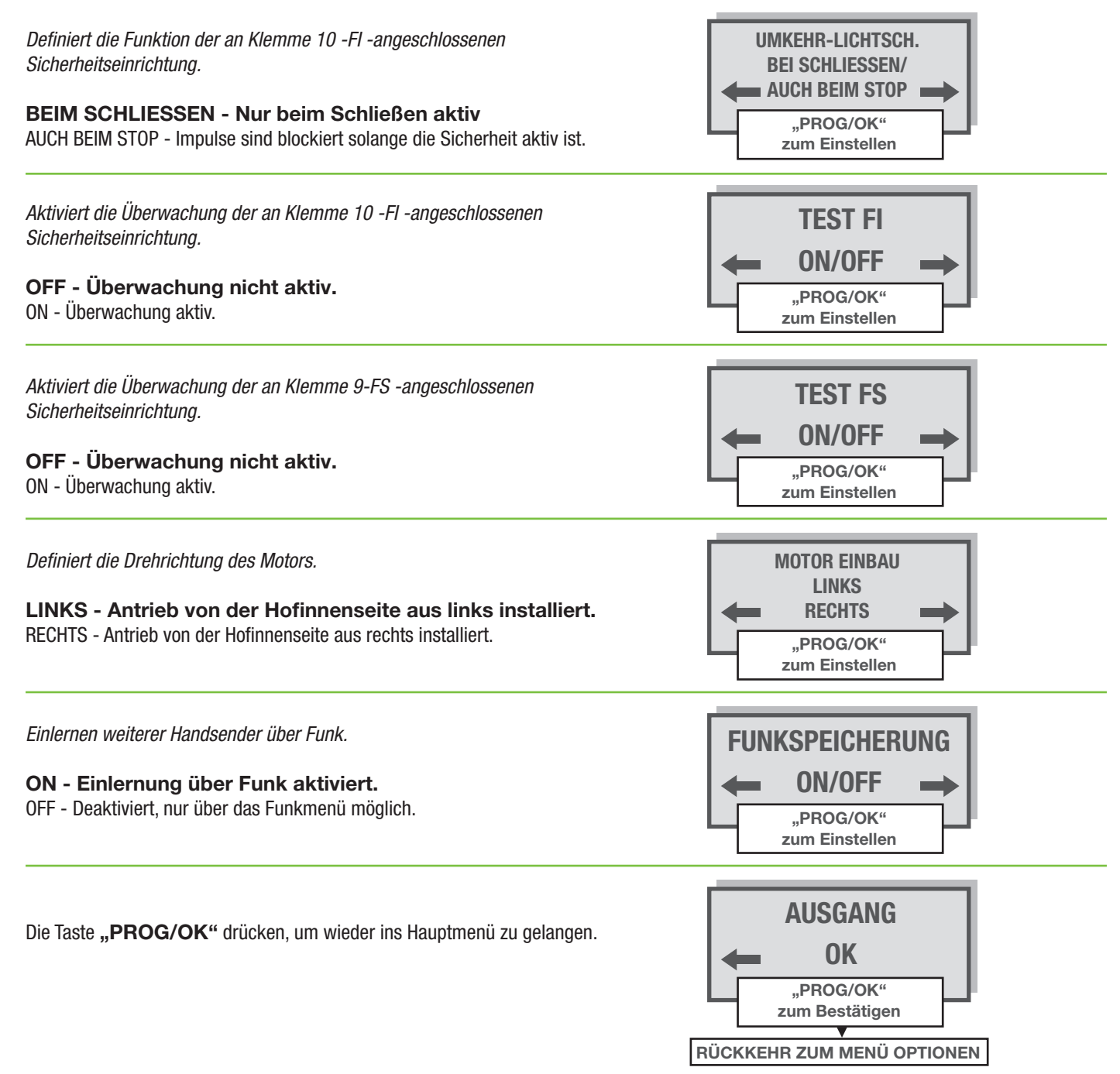

۲

۲

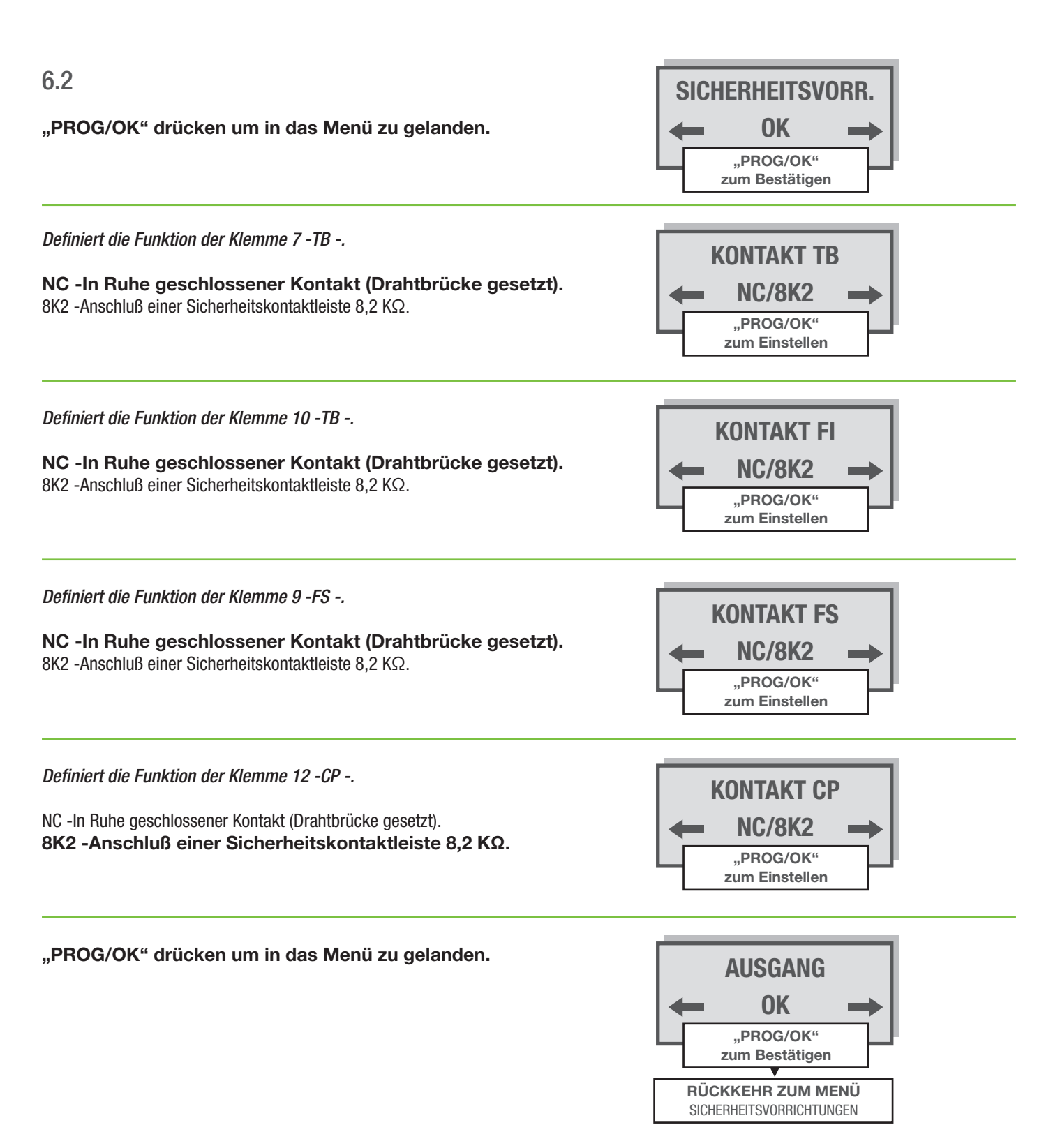

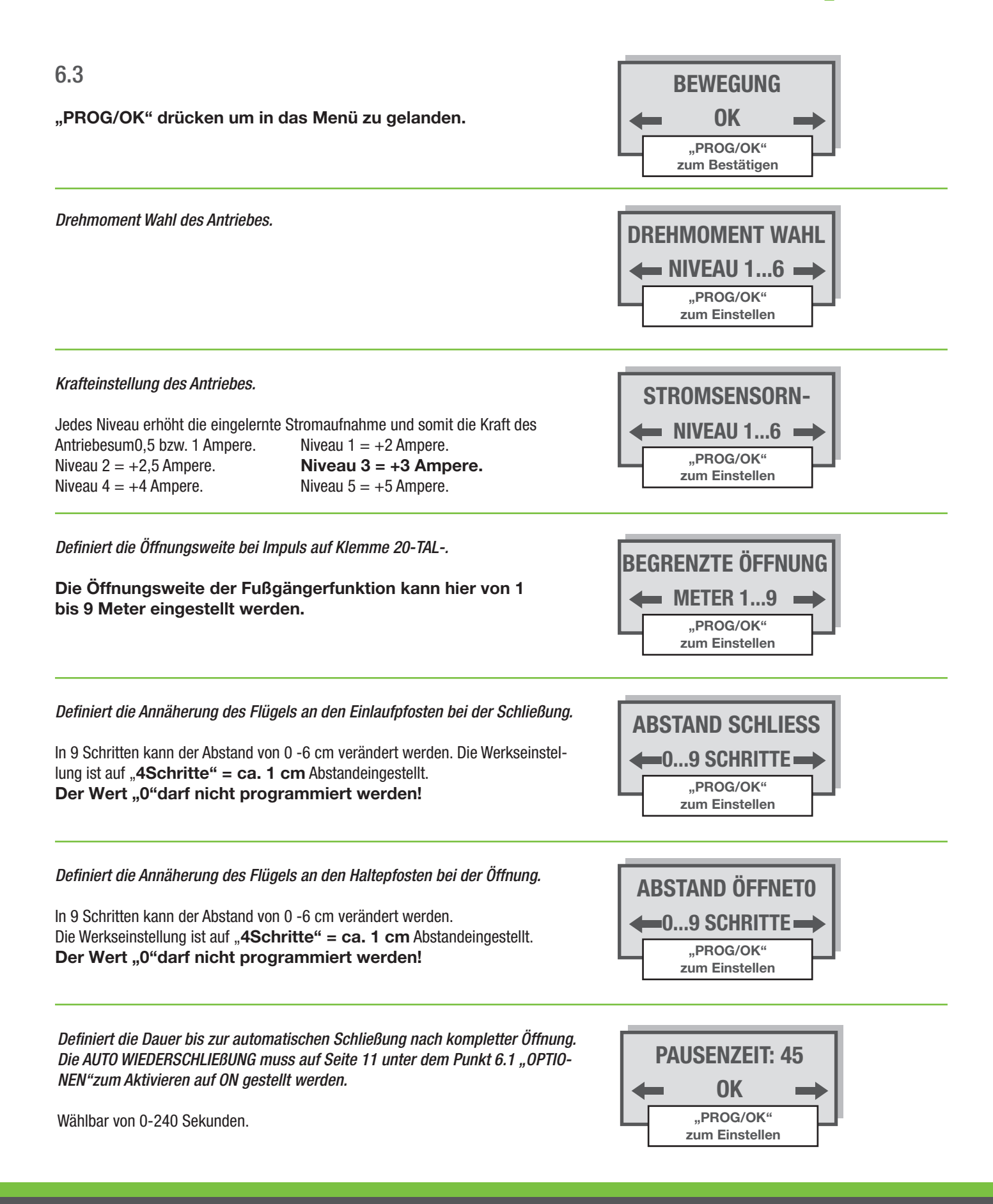

۲

۲

۲

### Parameter Reset.

Setzt die Steuerung, einschließlich den Torlauf und Stromsensor, auf die Werksdaten zu-rück, sodass die gesamte Programmierung (Seite 5) wiederholt werden muss.

۲

Eingelernte Handsender und Funkcodeschlösser werden nicht gelöscht.

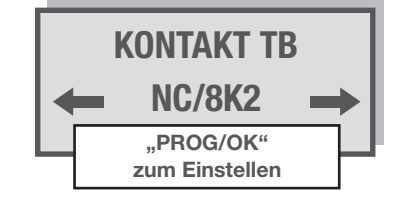

"PROG/OK" drücken um in das Menü zu gelanden.

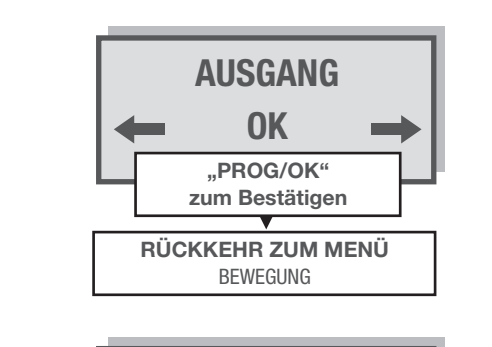

SICHERHEITSVORR.

OK "PROG/OK" zum Bestätigen

## 6.4

۲

"PROG/OK" drücken um in das Menü zu gelanden.

#### Einstellung des Displaykontrastes.

Im Untermenü "Kontrasteinstellungen" kann die Helligkeit des Displays von 0 -63 ange-passt werden.

#### Hintergrundbeleuchtung des Displays.

30 Sekunden. **60 Sekunden.** Dauerleuchtend.

"PROG/OK" drücken um in das Menü zu gelanden.

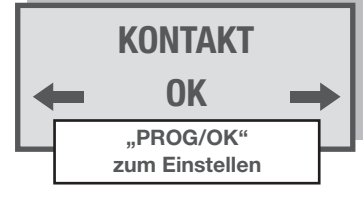

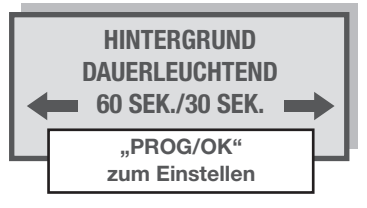

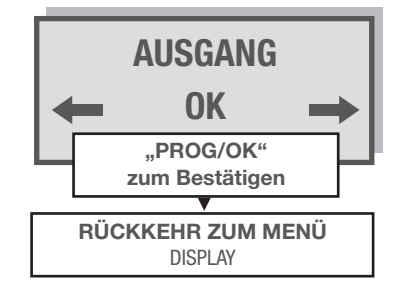

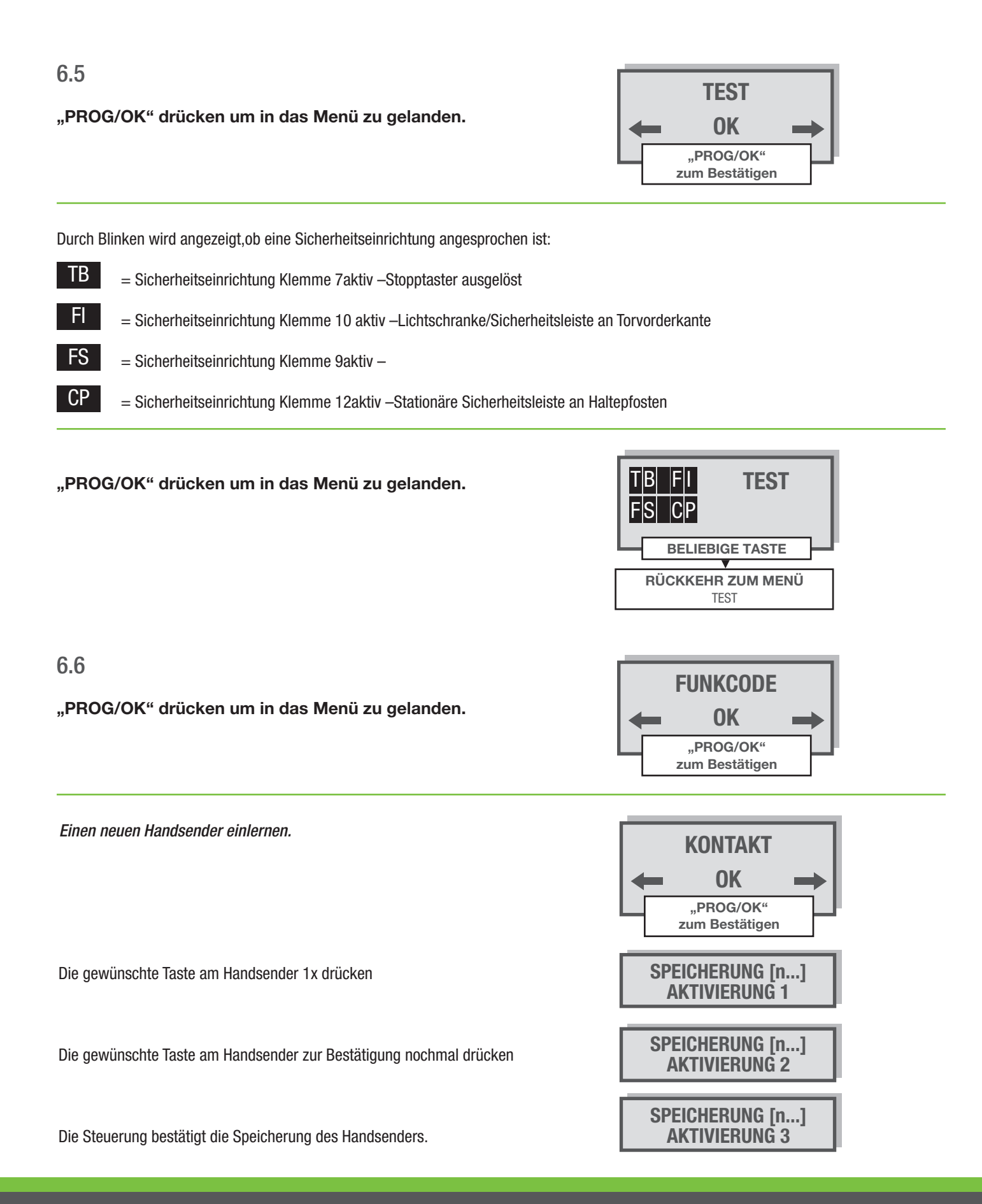

۲

۲

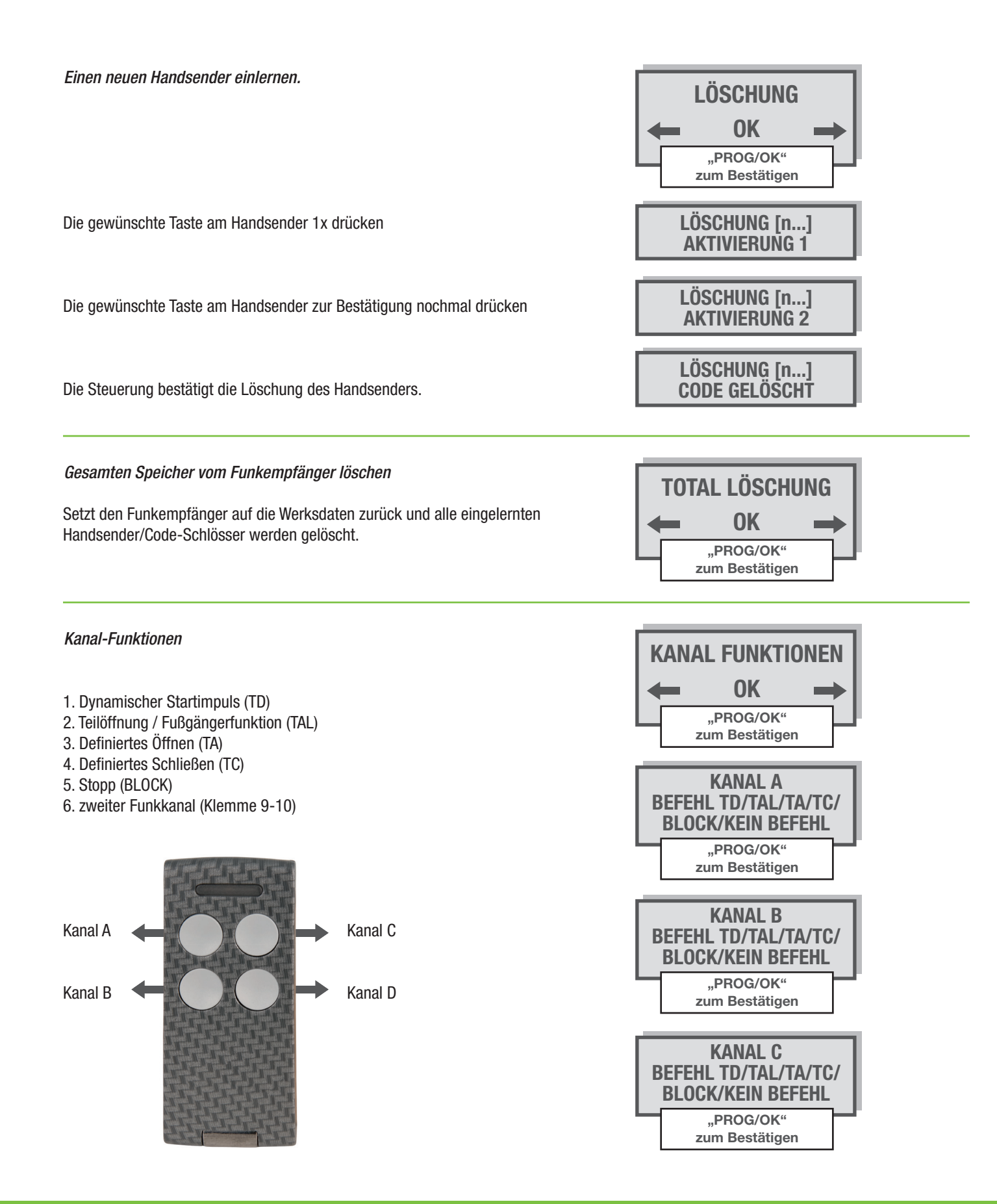

۲

۲

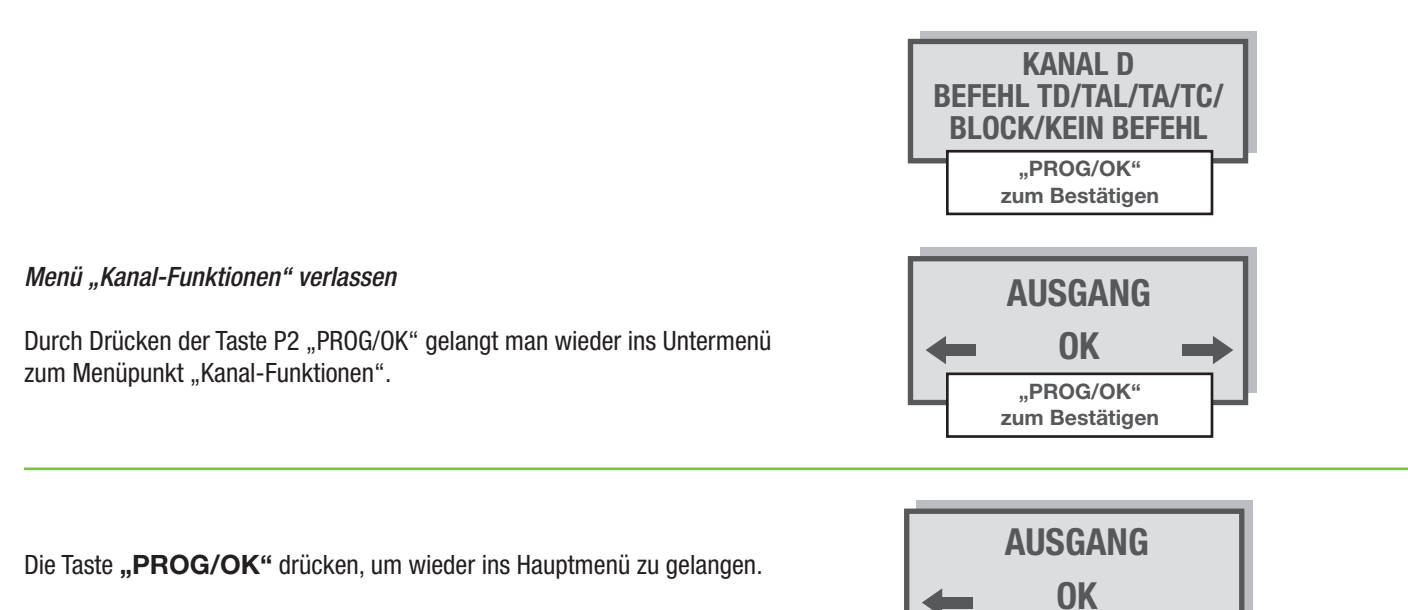

۲

7. Technische Daten des Funkempfängers

Funkempänger: Frequenz: max. speicherbare Handsender: Funkkanäle:

۲

integriert 433,92MHz 300 Funktionen 4 abgreifbare Funktionen: Einstellbare Funkmodi: 2 Sie Seite 18 - Kanal-Funktionen

۲

## 8. Technische Daten des Antriebs

9. Technische Daten der Steuerung

1,2 A

IP 55

Torbreite bei Aalumoniumtoren: Torgewicht bei Aluminiumtoren: Versorgungsspannung: Stromversorgung Motor: Leistungsaufnahme: max. Stromaufnahme:

Versorgungsspannung:

Leistungsaufnahme:

Fußgängerfunktion.

Umgebungslicht.

Zubehörspeisung:

Blinkleuchtenanschluss:

Schutzart:

max. 6m max. 300kg 230 V +/- 10% 50 Hz 24 Vdc 150W 6,5 A

230 V +/- 10% 50 Hz

max. 30 V ac/dc, max. 1 A (extern)

max. 10 W (Klemme 15+17)

24 V dc, 25 W (12,5 W bei Dauerbeleuchtung

einstellbar. 1-9m

max. Drehmoment: max. Torgewicht: Quetschschutz: Einschaltdauer. Schutzgrad:

Kontrollleuchte:

Sselbstüberwachung:

Zeit der Schließautomatiki:

60 Nm 300 Amperestop 50% IP 55

"PROG/OK" zum Bestätigen V RÜCKKEHR ZUM MENÜ FUNKCODES

> 24 V dc, max. 3 W je (für 2 Lichtschrankenpaare getrennt) 2-240 Sekunden

**Gust. Alberts GmbH & Co. KG** Blumenthal 2 D-58849 Herscheid

D +49 (0) 23 57 9 07-0
+49 (0) 23 57 9 07-1 89

info@gah.de www.gah.de

۲

Änderungen und Irrtümer vorbehalten. \*Garantiebestimmungen finden sie unter www.gah.de/allgemeine-geschaeftsbedingungen

۲